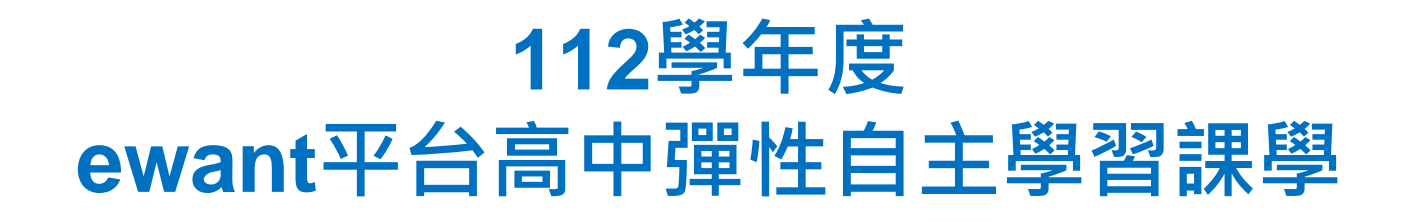

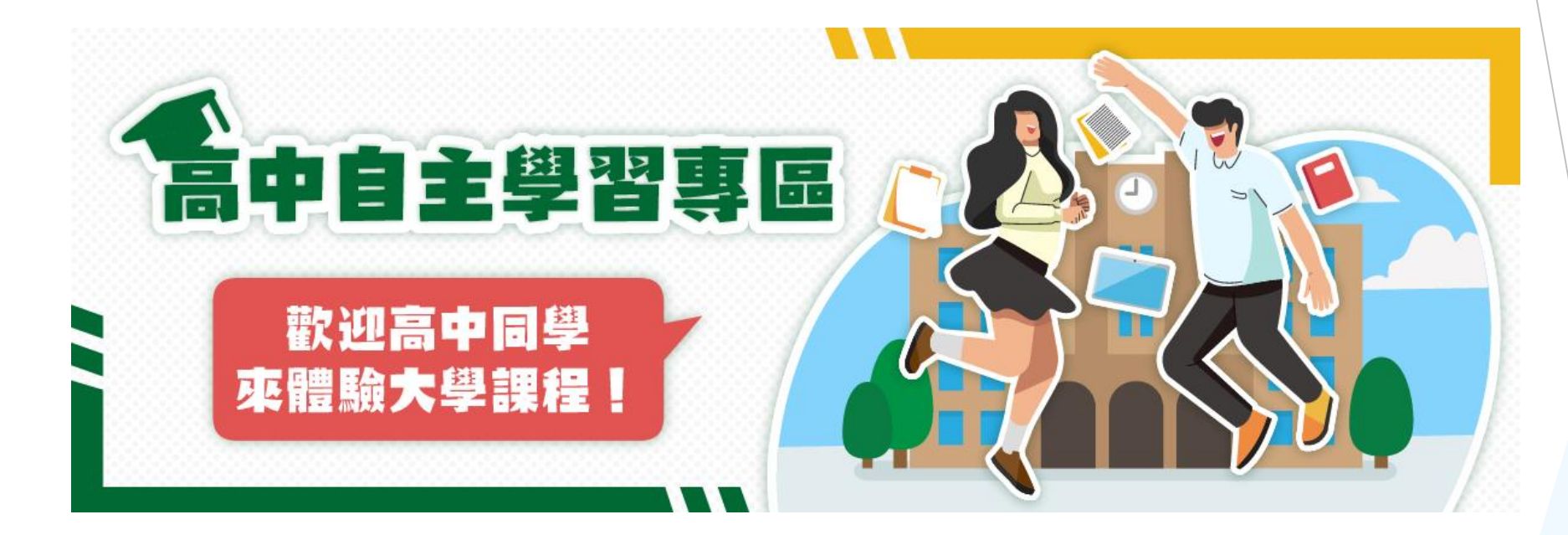

## 報名流程

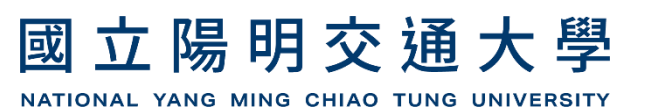

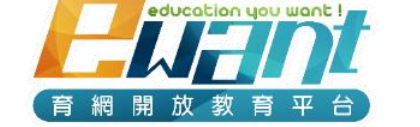

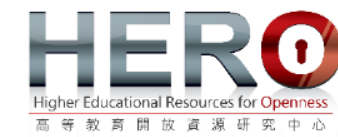

# 如何開始自主學習

### ,一、報名方式:至<u>ewant育網開放教育平台</u>的「<u>高</u> <u>中自主學習專區</u>」線上註冊帳號免費報名

- 、二、報名時間:即日起至2024年6月30日
- 三、課程開放時間:2023年7月1日
   (部分課程2023年9月1日開放)
- 四、學習方式:至ewant育網開放教育平台 (www.ewant.org)觀看課程影音並完成線上測驗

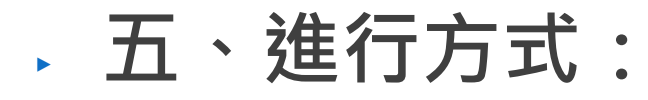

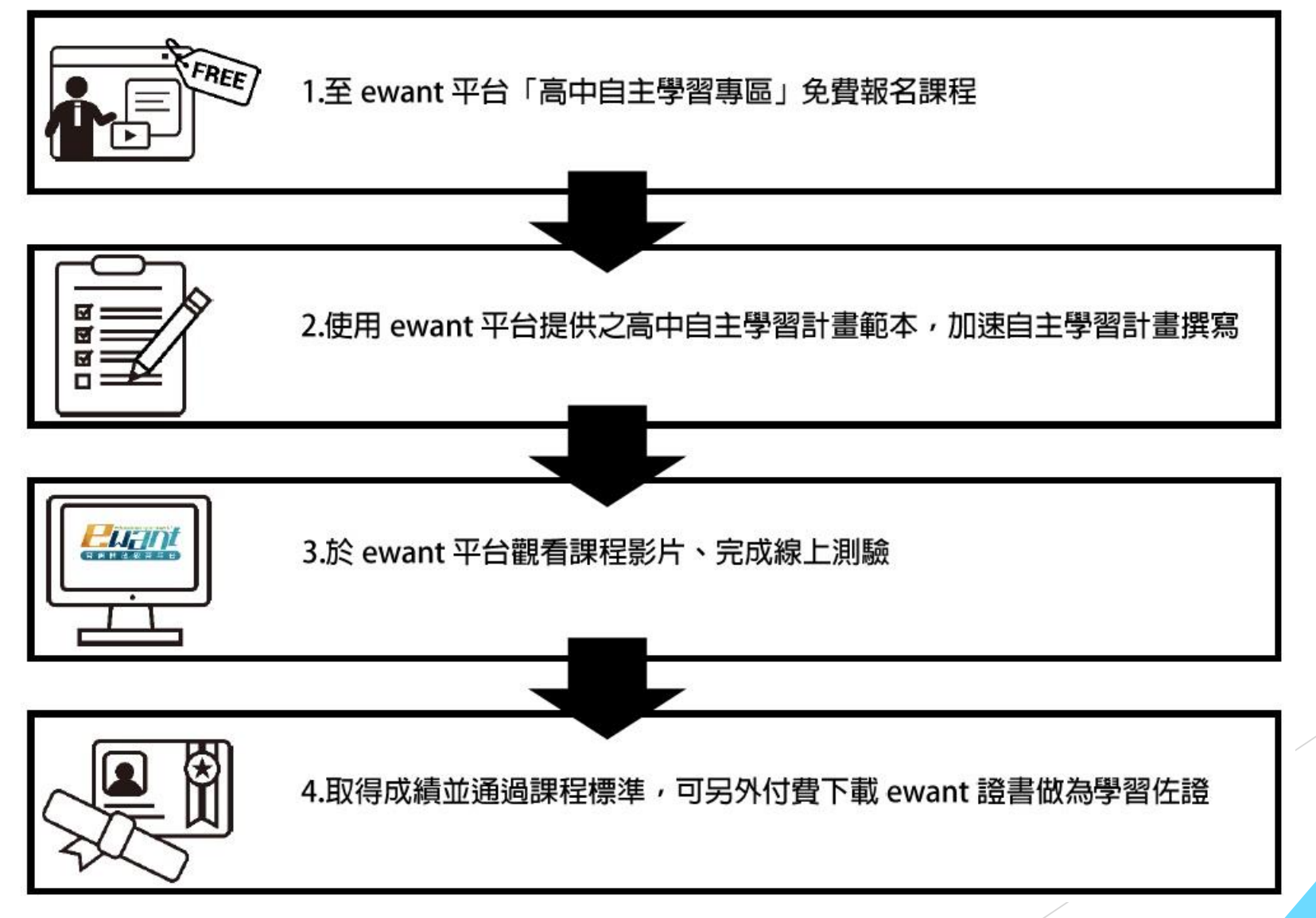

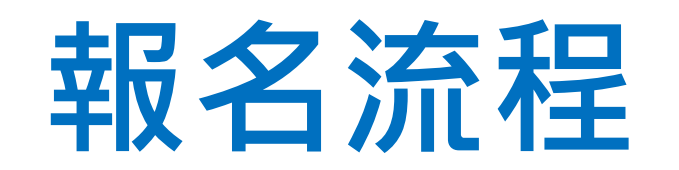

 一、至ewant育網開放教育平台(<u>www.ewant.org</u>),點擊右上角「登入」 進行註冊。

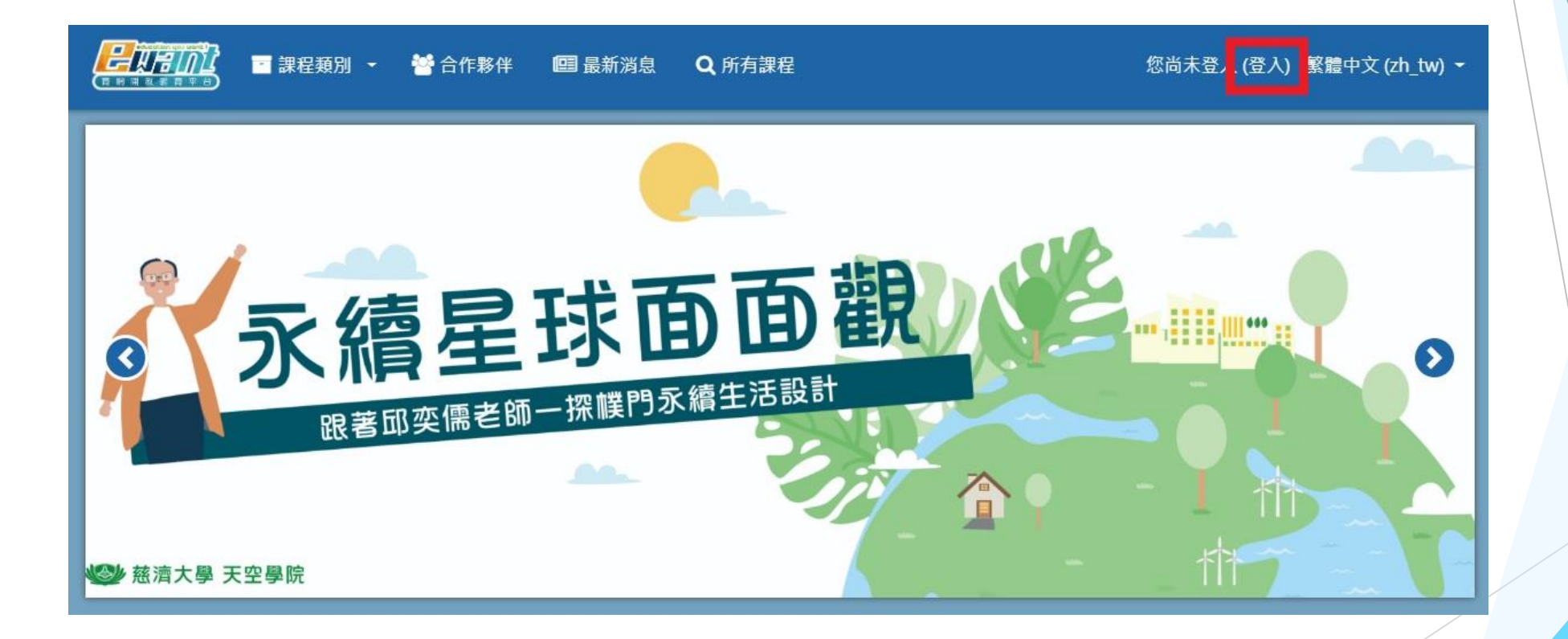

#### 二、填寫帳號密碼等資料後,點擊「申請一個新帳號」。(紅色欄位為 必填)

| 🔤 課程類別 👻 👹 合作課 | 多伴 🛛 🖭 最新消息    | Q 所有課程  | 您尚未登入 (登入) | 繁體中文 (zh_tw) → |
|----------------|----------------|---------|------------|----------------|
| 新帳號            |                |         |            |                |
| ▼ 請選擇您的        | 帳號名稱和密碼        | 王<br>句  | ▶ 展開全部     |                |
| 電子郵件信箱         | 0              |         |            |                |
| 密碼             | 0              |         |            |                |
| ▼ 更多細節         |                |         |            |                |
| 電子郵件信箱         | 0              |         |            |                |
| 電子郵件(再次確認)     | 0              |         |            |                |
| 姓氏             | 0              |         |            |                |
| 名字             | 0              |         |            |                |
| 縣/市            |                |         |            |                |
| 國家             | 台灣             | ÷.      |            |                |
| ▶ 個人資料(        | ▶ 個人資料(請點選填寫!) |         |            |                |
|                | 建立我的           | 的新帳號 取消 |            |                |

 三、完成帳號申請並成功登入後,請至「高中自主學習專區」 (<u>https://reurl.cc/M7nRy4</u>) 選擇您喜歡的課程。(或從ewant首頁=>高 中生=>高中自主學習專區 進入)

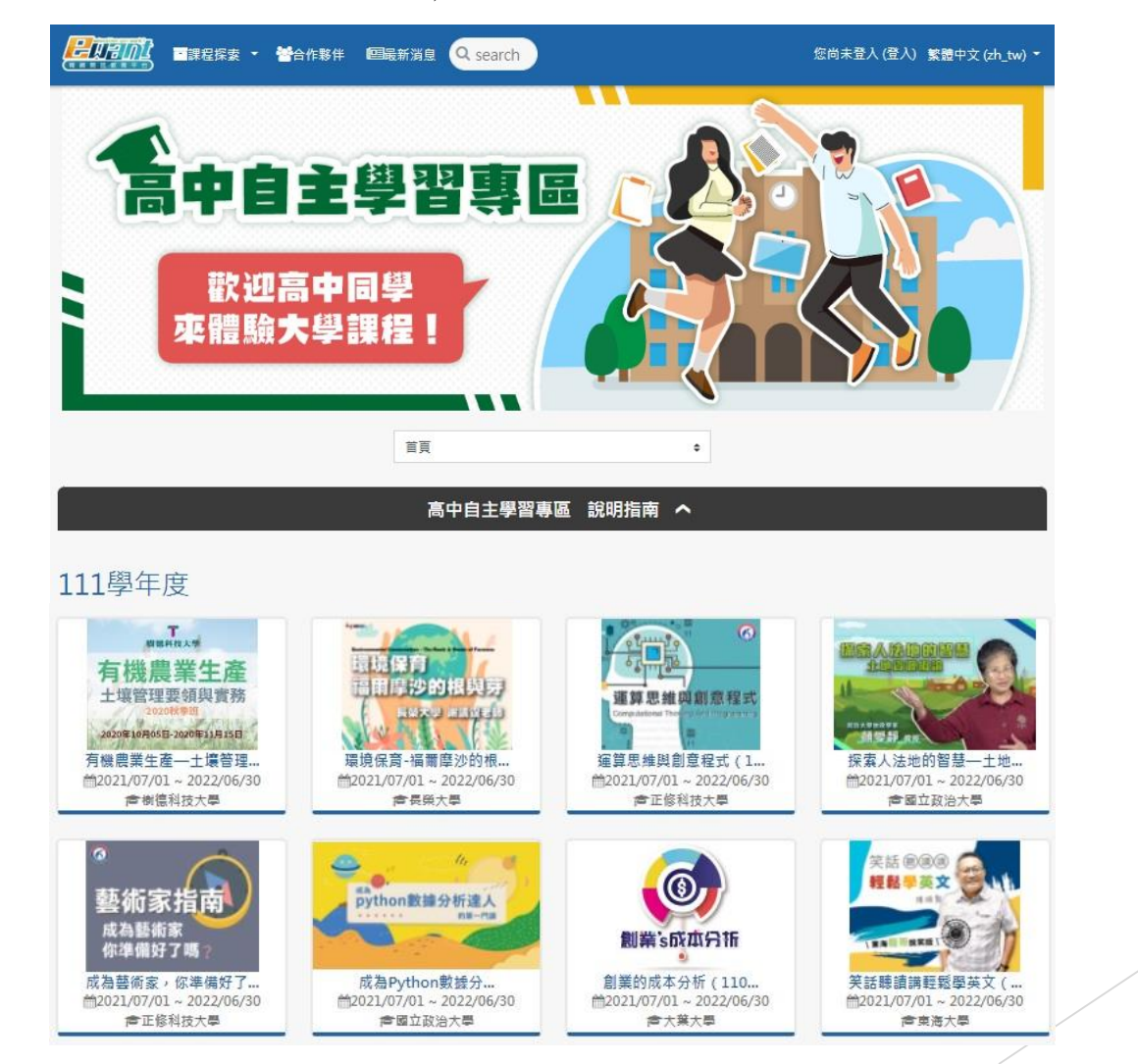

四、進入課程後點擊「報名學習」加選課程,加選之課程將於2023年7 月1日開放。(部分課程於2023年9月1日開放)

|                                                                                                    | 您尚未登入或註冊 (點此登入) 繁體中文 (zh_tw) ▼                                                                                                    |                                     |        |      |      |  |  |  |  |
|----------------------------------------------------------------------------------------------------|----------------------------------------------------------------------------------------------------|-------------------------------------|--------|------|------|--|--|--|--|
| 課程資訊                                                                                                    |                                                                                                    |                                     |        |      |      |  |  |  |  |
| 新会響     新会響     新会     新会     和会     新会     和会     和会 | <ul> <li>EXCEL與統計分析</li> <li>習)</li> <li>教師: 唐麗英</li> <li>國立陽明交通大學</li> <li>曲2023/07/01~2024/06/30</li> <li>☆報名至: 2024/06/30</li> <li>▲中自主學習專區</li> </ul> | <b>f (112高中自主學</b><br>の6小時/8週(尚未開始) | 0:00 / |      |      |  |  |  |  |
| 摘要    課程目標                                                                                                    | 授課教師 課程進度                                                                                                    | 表 課程內容                              | 上課形式   | 評分標準 | 證書資訊 |  |  |  |  |

#### ▶ 五、點選「報名學習」。

|                                                       | 合作夥伴                                                                                                    | 您尚未登入或註冊 (點此登入) 繁體中文 (zh_tw) ▼                       |  |  |  |  |  |  |  |
|-------------------------------------------------------|----------------------------------------------------------------------------------------------------|------------------------------------------------------|--|--|--|--|--|--|--|
| 課程資訊                                                  |                                                                                                    |                                                      |  |  |  |  |  |  |  |
| EXCEL<br>與統計分析<br>の<br>4<br>4<br>8<br>4<br>8<br>8     | <ul> <li>EXCEL與統計分析(112高中自習)</li> <li>教師:唐麗英</li> <li>國立陽明交通大學</li> <li> <sup>112</sup> (前未開始)</li> <li> <sup>112</sup> (前未開始)</li> <li> <sup>112</sup> (前未明的)</li> <li> <sup>112</sup> (前未明的)</li> <li> <sup>112</sup> (112)</li> <li> <sup>112</sup> (112)</li> <li> <sup>112</sup> (112)</li> <li> <sup>112</sup> (112)</li> <li></li></ul> | 主學<br>().00/2:23 ● ::::::::::::::::::::::::::::::::: |  |  |  |  |  |  |  |
| 摘要 課程目標<br>摘要<br>本課程建議之高中學群為【管理學程<br>本課程建議之高職群別為【商業與智 | 授課教師<br>請詳閱報名課程榮譽條款,並按下「<br>名學習」鍵,即可報名成功。<br>請耐心等待網頁跑完,不要中途關閉<br>面唷!<br>難】、【資訊學群】<br>報名學習 取消                                                                                                    | 上課形式         評分標準         證書資訊           洞頁          |  |  |  |  |  |  |  |

#### 六、填寫基本資料後點擊「完成」,即完成報名。

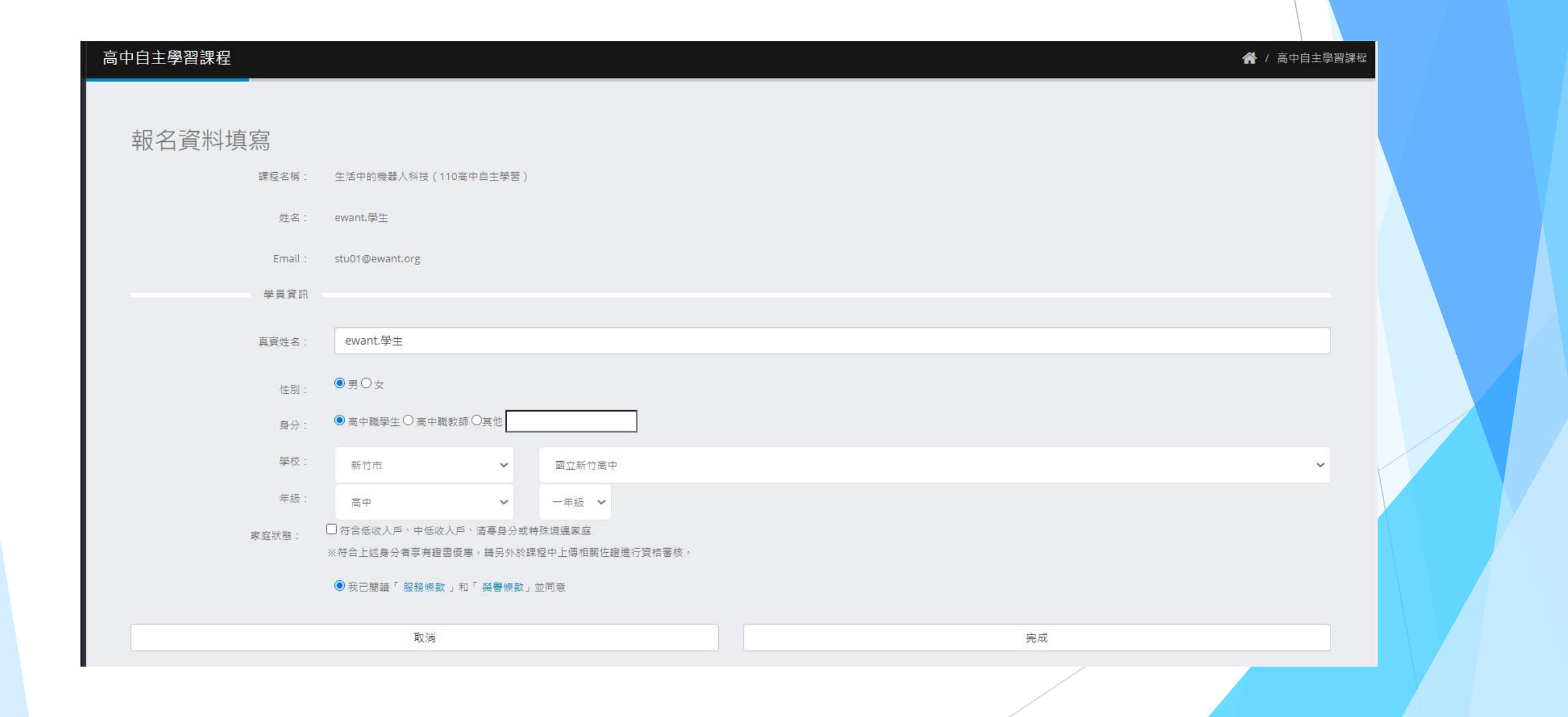

#### ▶ 七、點擊「進入課程」即可開始學習。

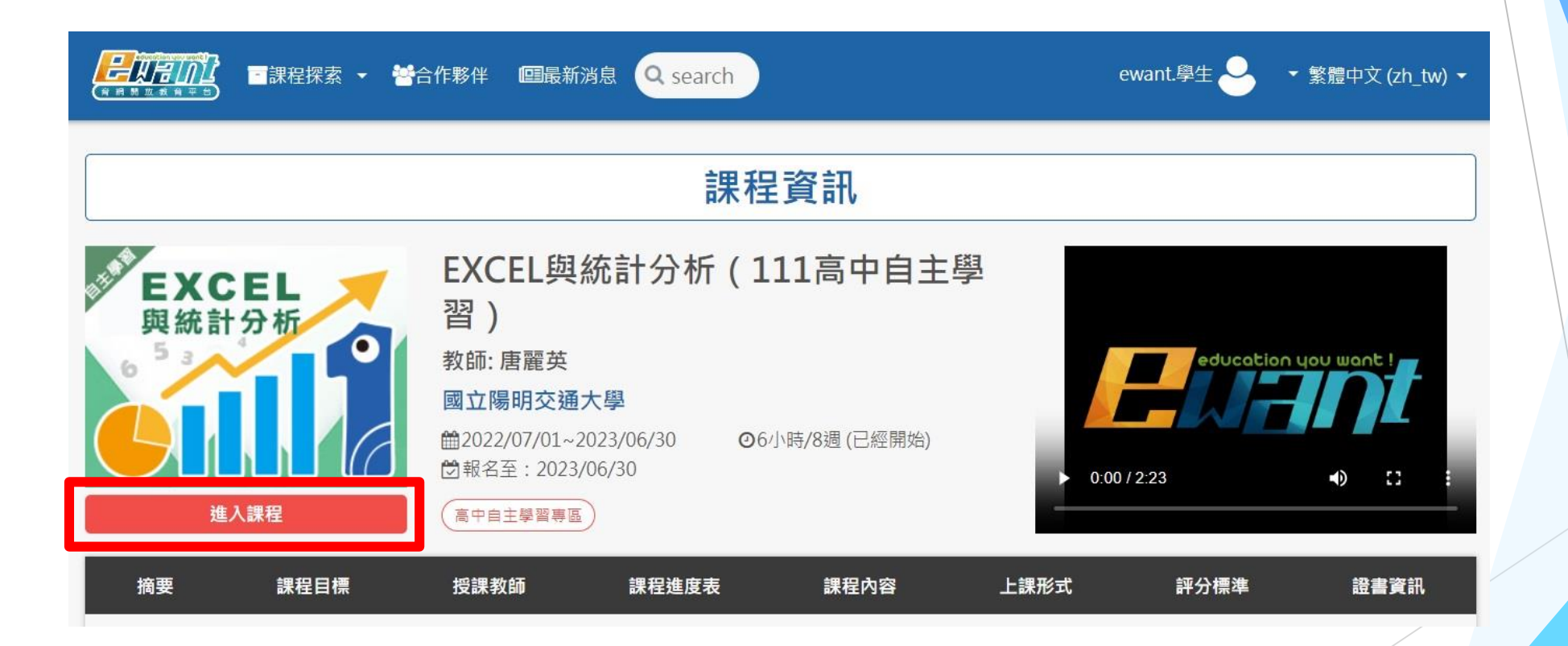

#### 八、請自行安排時間進入課程觀看課程影音和完成線上測驗。

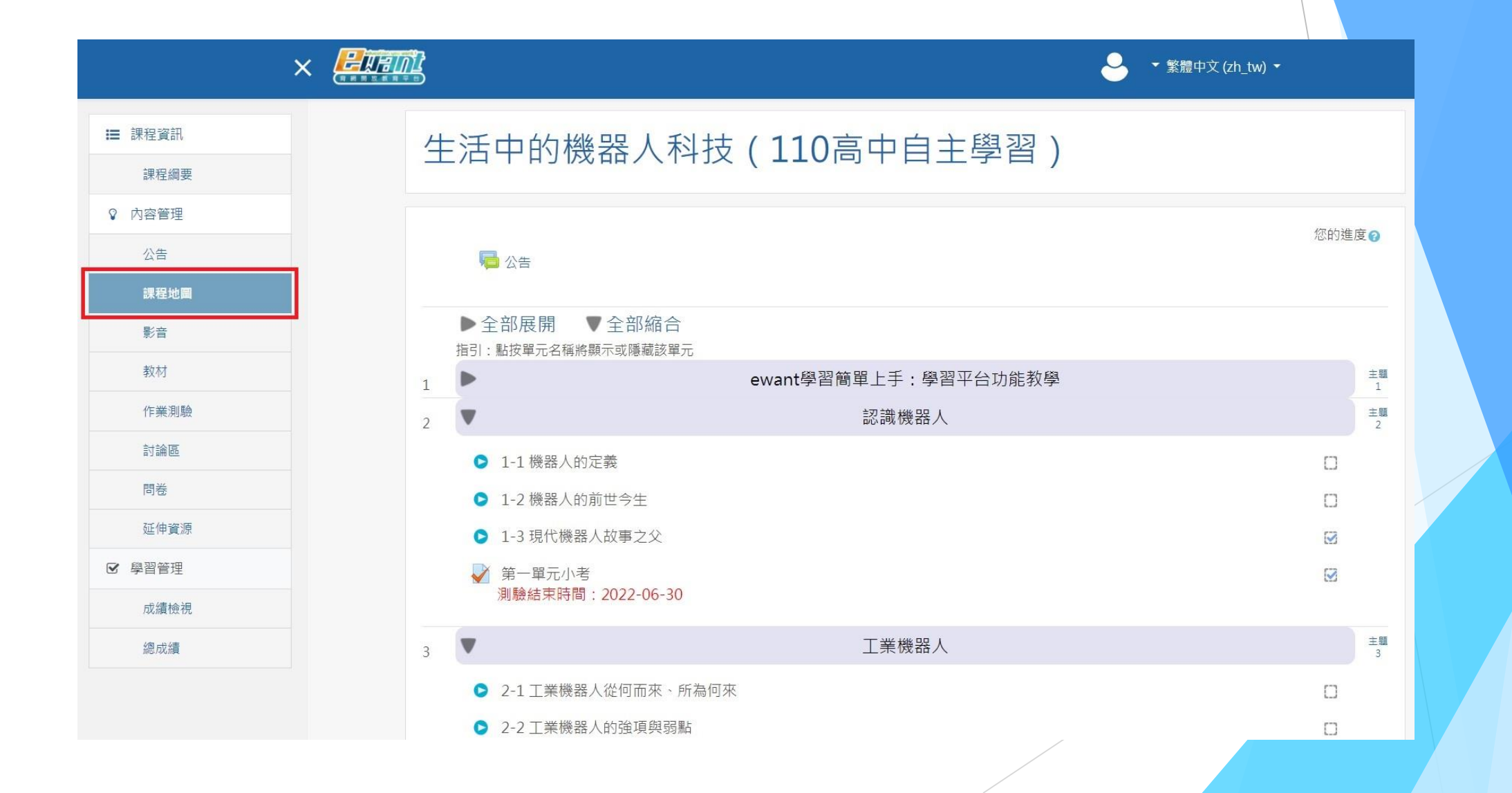

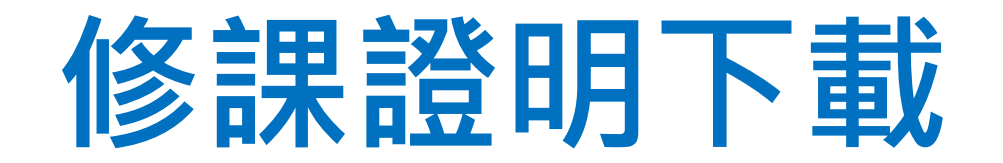

- 一、取得成績並通過課程標準的隔天,可以另外付費下載電子版修課通 過證明做為學習成果之佐證。
- ▶ 詳細<u>證書下載流程說明</u>請點這裡。

認證字號 00000000000001 號

# 修課通過證明

### ewant course admin

☆ 如 留 立中正大學謝國欣 老師所開課之 「國際人 』、與實務(1081高中自主學習)」線上課程 「課程期間:2019/09/02 - 2020/01/31)

> 國立中正大學 法律學系 助理教授

潮國欣

發證日期: 2018 年 01 月 01 日 本文件僅代表完成此學程之學習通過證明,並不具任何學分之效力性,特此聲明。

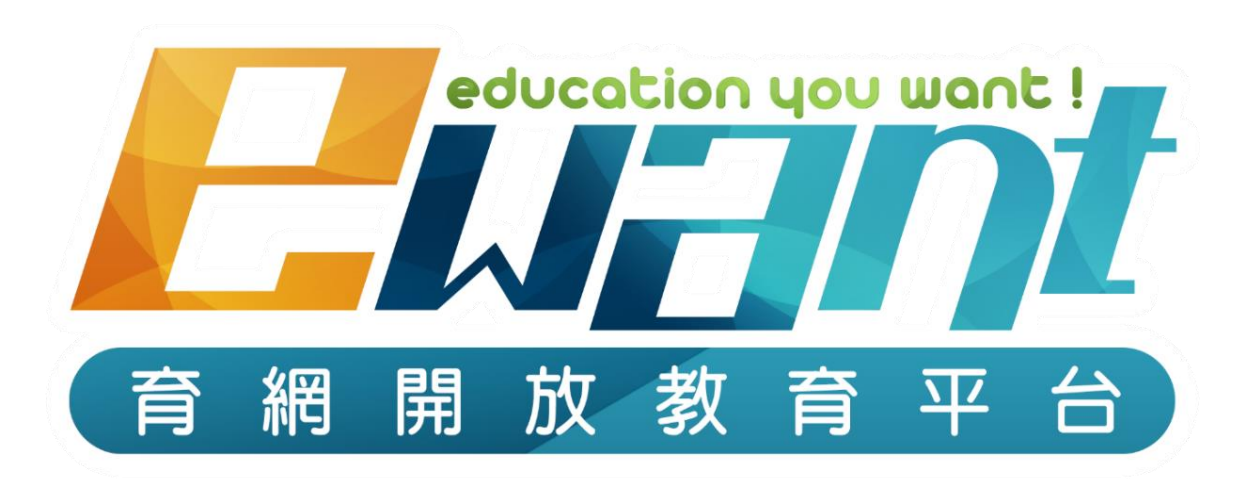

# 教育再進化,單挑你的學習力

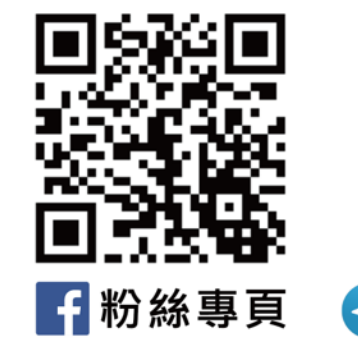

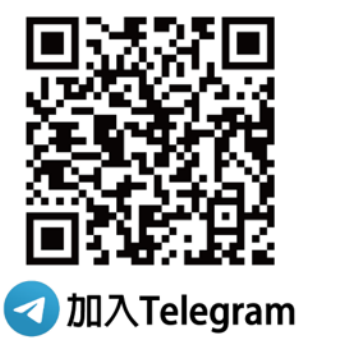

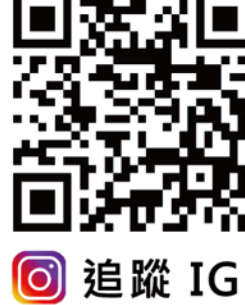

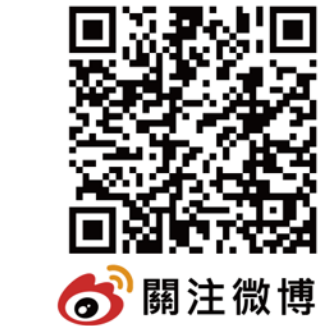

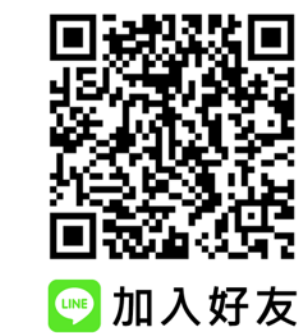